## Accessing Meditech from your home network using the Internet

## NOTE: You cannot get into Meditech while you are logged into the VPN. You will have to disconnect the VPN session before attempting to access Meditech from home.

Open Internet Explorer and in the Address bar, type in: <u>https://mrmcweb.org</u> and press the Enter key.

Type in your Milreg credentials in the Username and Pasword fields and click on Login.

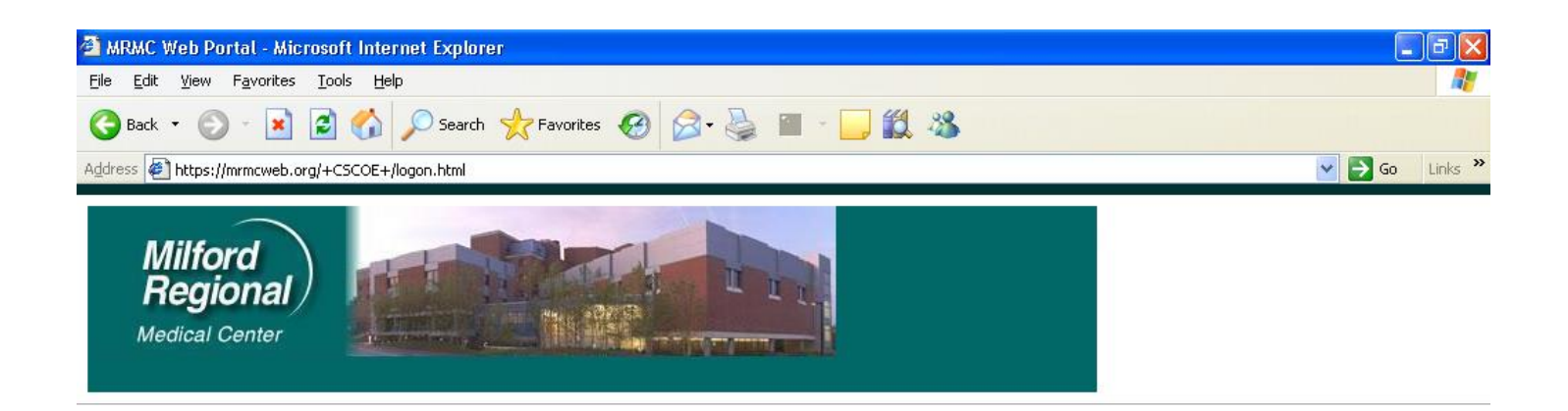

| WINNE THEN               | orta              |
|--------------------------|-------------------|
| Welcome to Milford Regio | nal Medical Cente |
| USERNAME:                |                   |
| PASSWORD:                |                   |
| Login                    |                   |

## Authorized Access Only For Technical Assistance call the MRMC Help Desk (508) 422-2482

| Property of MRMC |          |            |
|------------------|----------|------------|
| Done Done        | <b>a</b> | 🥝 Internet |

Click on the Meditech icon at the left side of window.

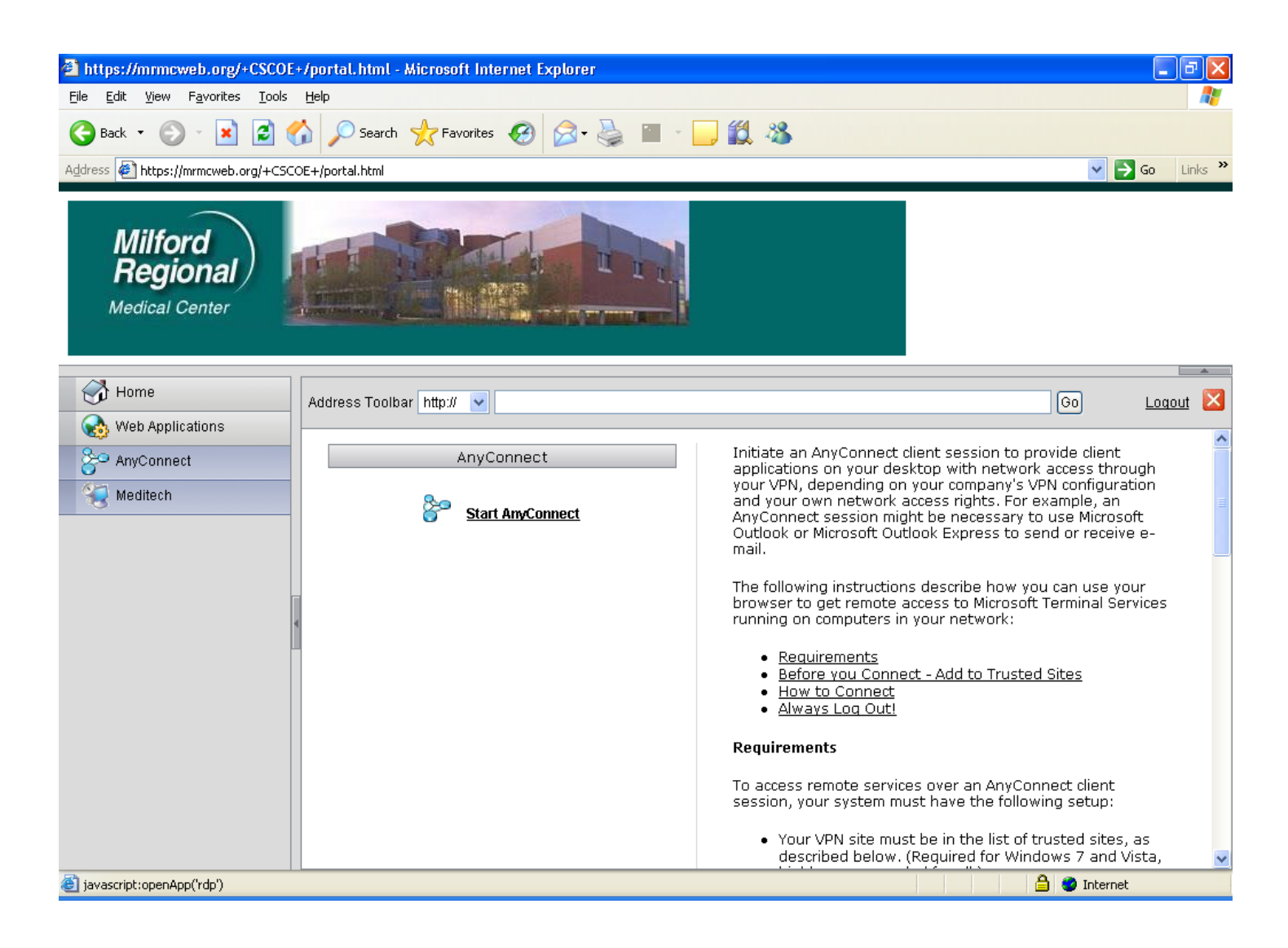

In the middle of the window, under the Meditech title bar, select <u>Click here for Meditech</u>.

A pop-up screen will appear asking if you trust the computer you are connecting to. Click on Yes.

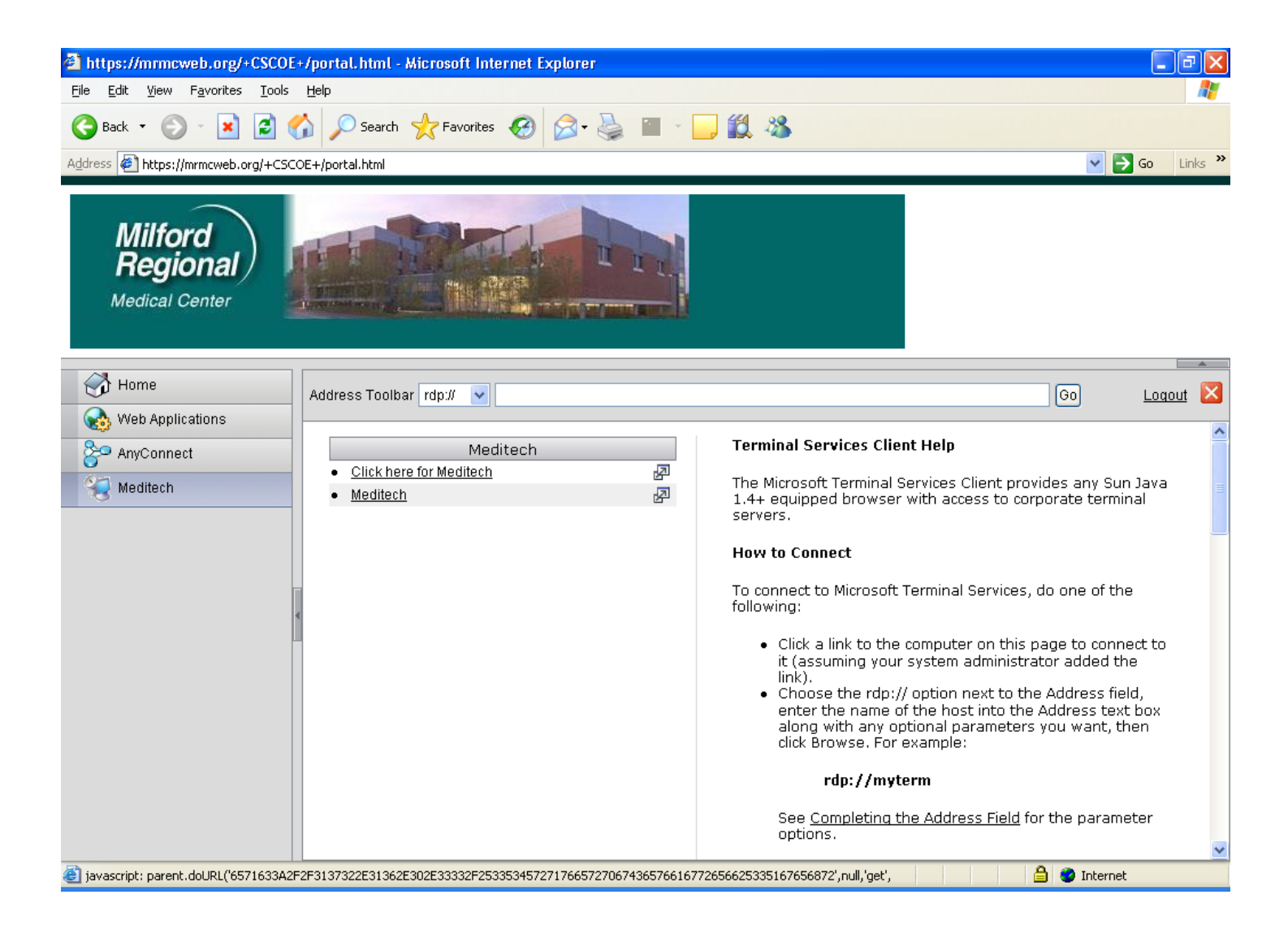

Enter your Meditech credentials.

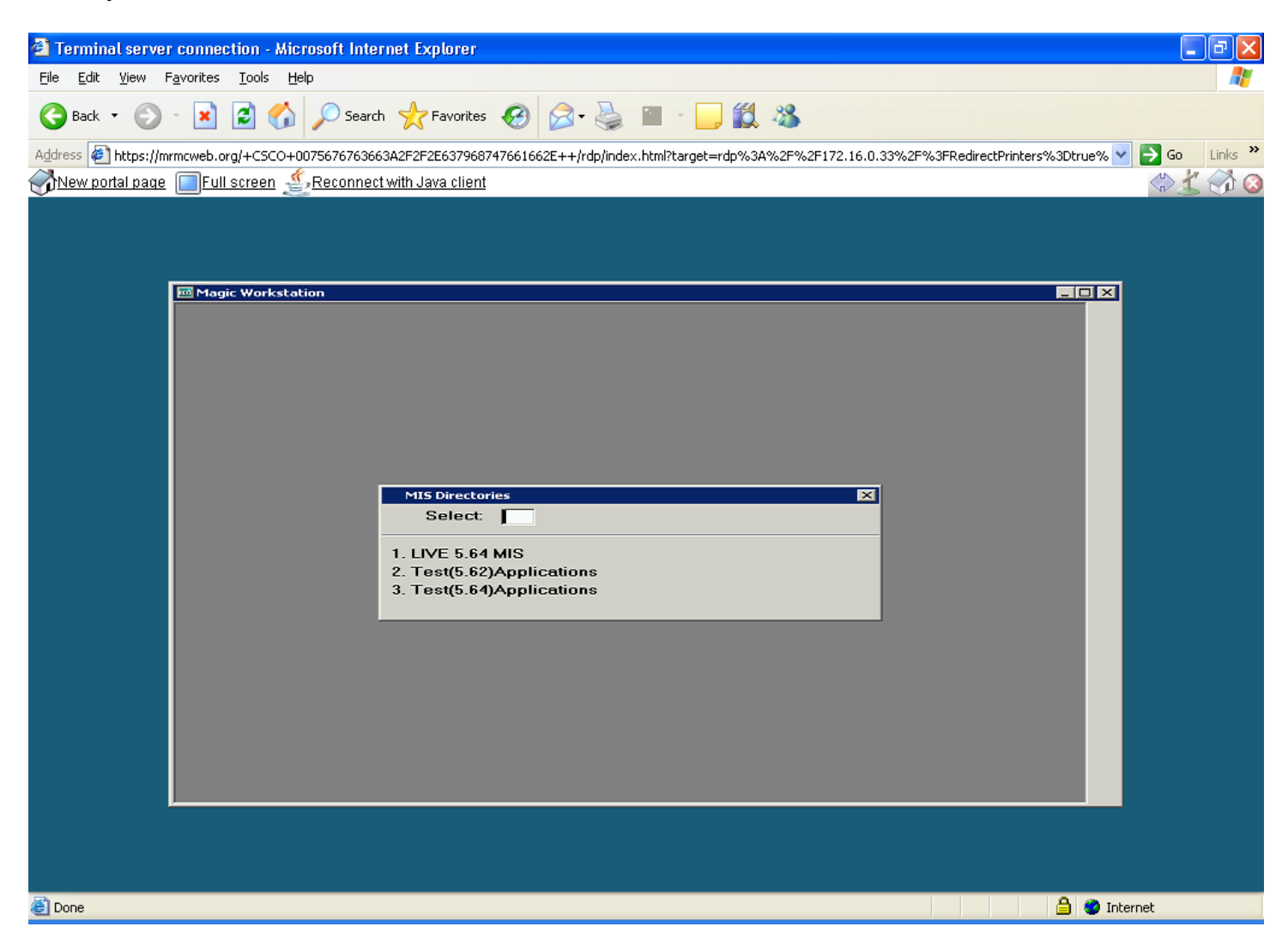